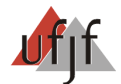

## CURSO DE FORMAÇÃO DE GESTORES – SEEGO – Preparatório 40 Horas INSTRUÇÕES PARA PRIMEIRO ACESSO A PLATAFORMA DE ENSINO A DISTÂNCIA

- 1. Acesse o endereço: http://www.cursos.caedufjf.net
- 2. No canto superior esquerdo está localizado o módulo de login (acesso) à plataforma;

| Acesso 🖃        |
|-----------------|
| Nome de usuário |
| Senha           |
| Acesso          |
| Perdeu a senha? |

3. Entre com seu "Nome de Usuário" e sua "Senha". Para o 1º acesso, seu Nome de Usuário e sua Senha é o nº de seu CPF; (utilize <u>apenas números</u>, sem pontos e hífen)

| Acesso          | - |           |
|-----------------|---|-----------|
| Nome de usuário |   | - Seu CPF |
| Senha           | - | - Seu CPF |
| Acesso          |   |           |
| Perdeu a senha? |   |           |

4. Após ter digitado seu "Nome de Usuário" e sua "Senha", será solicitado a troca de seus dados de acesso;

| / 🛵 Plataforma de Educa                   | ação a 🗙 🔘 Início:    | Administração: Usuá 🗙 🕅 E-mail                                                                                | de CAEd - Centro de | × 🔘 Mudar a senha                           | ×         |                                      |                  |
|-------------------------------------------|-----------------------|----------------------------------------------------------------------------------------------------|---------------------|---------------------------------------------|-----------|--------------------------------------|------------------|
| ← → C ③ wv                                | ww.cursos.caedufjf.ne | t/login/change_password.php                                                                                   |                     |                                             |           |                                      | * 🖬 🖬 🔧          |
| CPF 🍟 JIRA 🔘                              | Plataforma Cursos / F | lataforma Mestrado 🛛 😤 Webmail - CAI                                                                          | Ed                  |                                             |           |                                      | Outros favoritos |
| © C                                       |                       |                                                                                                    |                     |                                             |           |                                      |                  |
| Inicio 🕨 Participan                       | ites 🕨 SEU NOME       | Pej2011 ► Mudar a sen                                                                                         | ha                  |                                             |           |                                      |                  |
|                                           |                       |                                                                                                    | Você tem qu         | e mudar a senha antes de                    | continuar | Vocë acessou como SEU NOME           | Pej2011 (Sair)   |
|                                           | Mudar a senha         | Nome de usuário<br>Senha atual <sup>®</sup><br>Nova senha <sup>®</sup><br>Nova senha (novamente) <sup>®</sup> | 0000000000          | Seu CPF<br>Sua nova Senha<br>Sua nova Senha |           |                                      |                  |
|                                           |                       |                                                                                                    | Salvar mudanças     |                                             |           | Este form contém campos obrigatórios |                  |
| Você acessou como <b>SEU</b><br>Home Page | NOME Pej20:           | L1 (Sair)                                                                                                    |                     |                                             |           |                                      |                  |

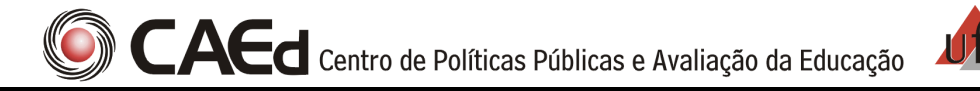

5. Caso você queira trocar seu nome de usuário, alterar e/ou acrescentar dados em seu perfil, clique em: "Você acessou como <u>Seu nome de Usuário (Sair</u>)", no canto superior direito, e vá em modificar perfil. Caso seu email tenha sido cadastrado dessa forma: <u>seuemail@seuprovedor.com.br</u>, é por que você não informou um email para o cadastramento. Portanto, crie um email para você e altere em seu perfil no campo "Endereço de E-mail";

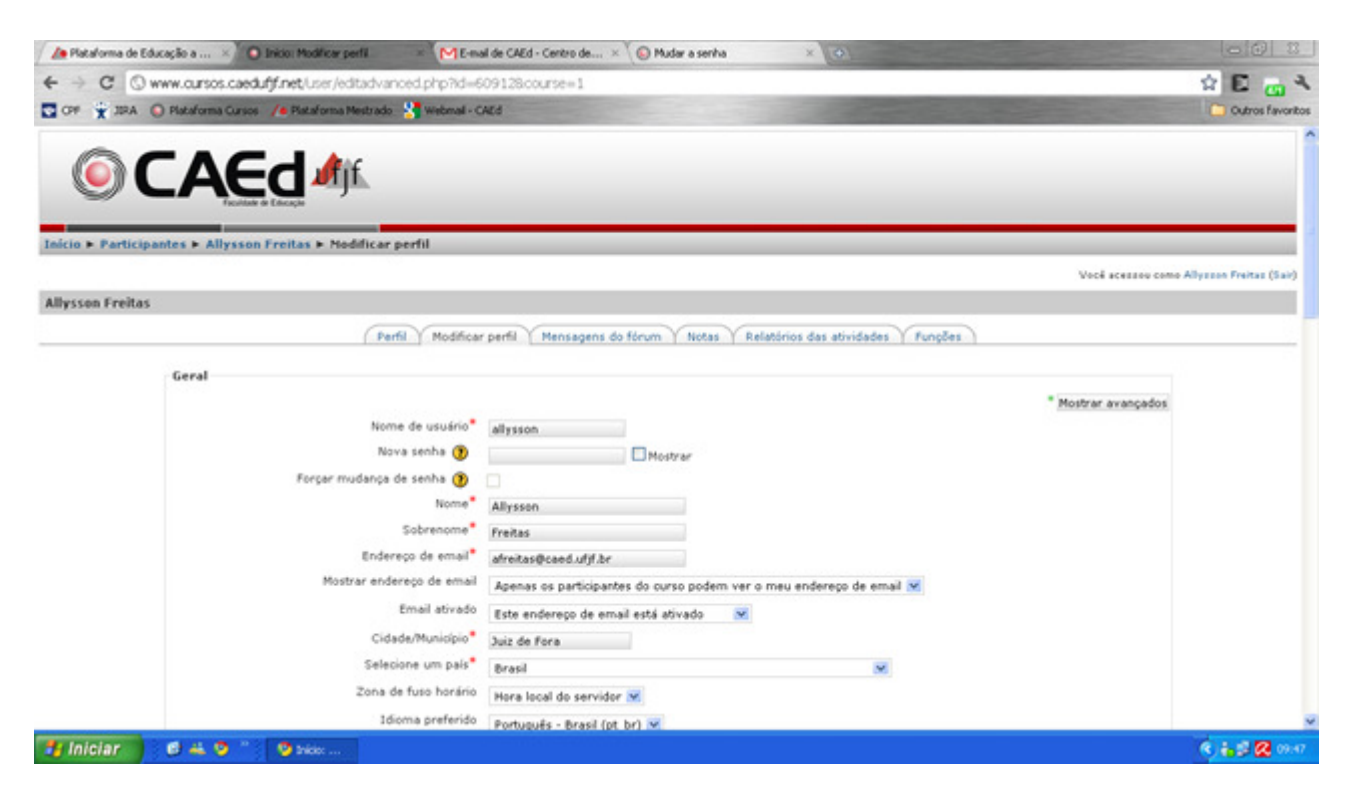

**<u>OBS.</u>**: É DE EXTREMA IMPORTÂNCIA QUE SEUS DADOS ESTEJAM SEMPRE ATUALIZADOS NO SISTEMA. ATRAVÉS DELES É QUE ENTRAREMOS EM CONTATO COM VOCÊ, PRINCIPALMENTE PELO SEU EMAIL.

Em caso de dúvidas ou problemas de acesso ligue para 0800 7273 141 opção 5 de 7h30 às 19h30, de segunda a sexta, ou envie um e-mail com as seguintes informações: Nome, CPF, curso, tutor e solicitação relatando o problema encontrado.

O e-mail do suporte é <u>suportecursosgo@caed.ufjf.br</u>